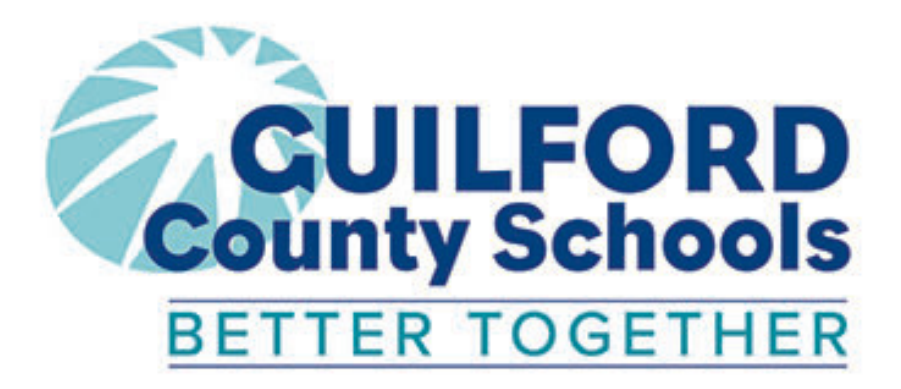

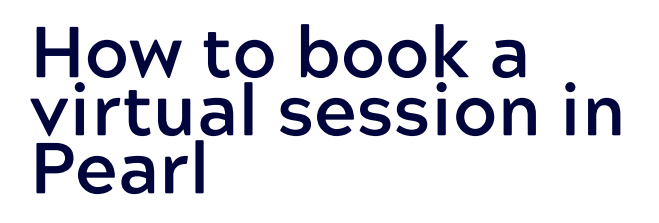

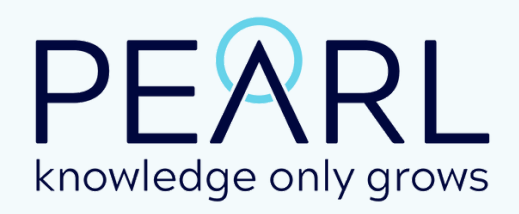

#### STEP ONE: GO TO GSC WEBSITE

On your web browser, go to gcsnc.com and go to GCS Tutoring section, which you will find under the Teaching, Learning & Professional Development department.

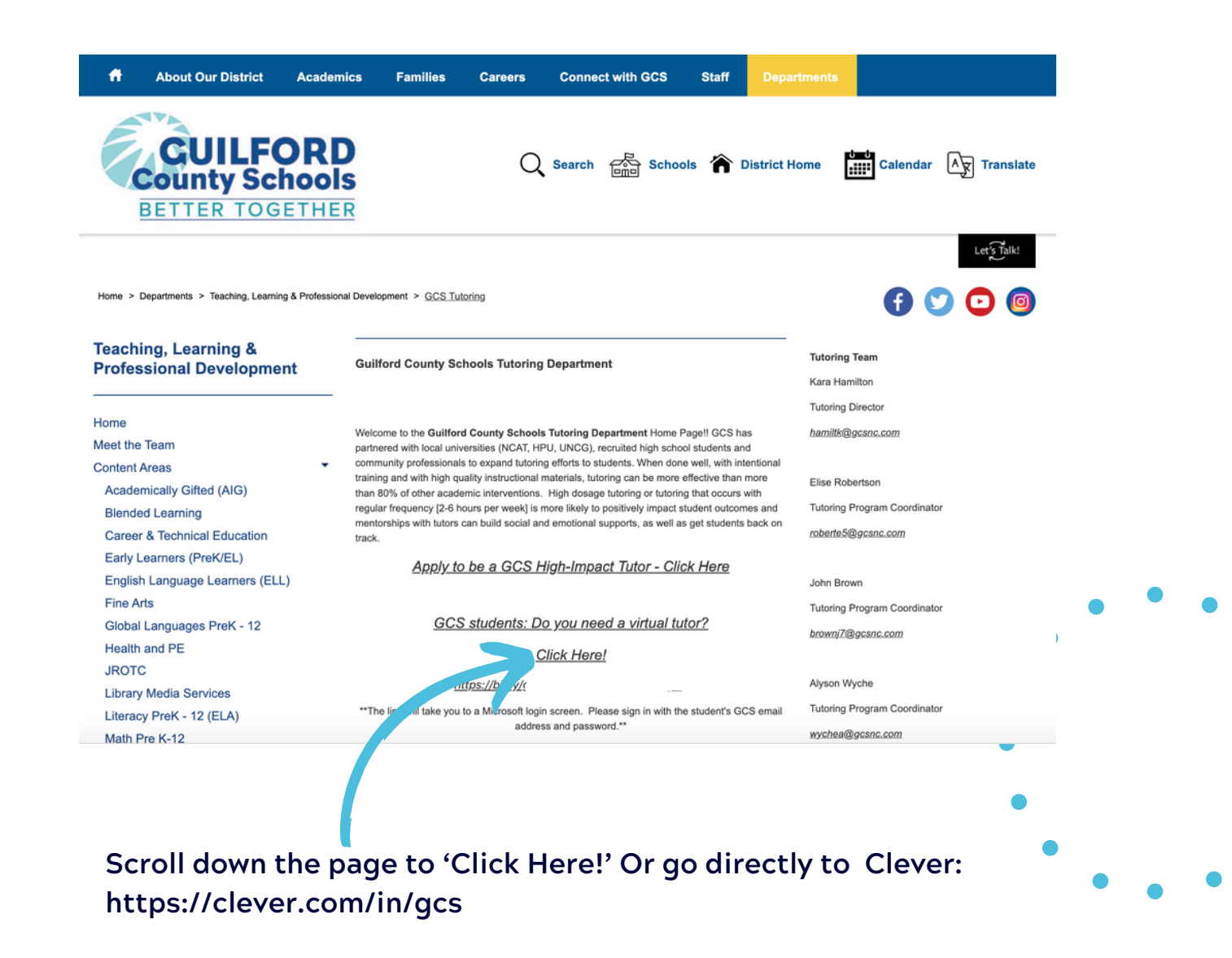

# STEP TWO: LOGIN TO YOUR CLEVER ACCOUNT

You must be logged into your Clever account in order to login to Pearl. If you are already logged into your Clever account, you will be taken directly into Pearl.

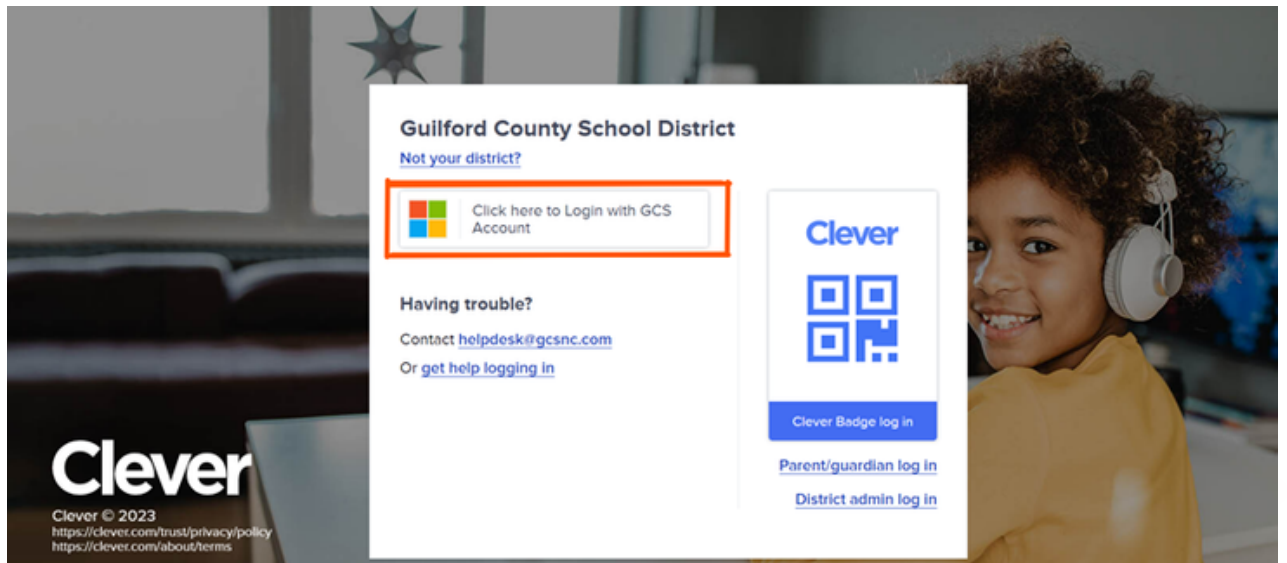

SCROLL DOWN TO MORE APPS, AND CLICK ON GCS VIRTUAL HELPLINE.

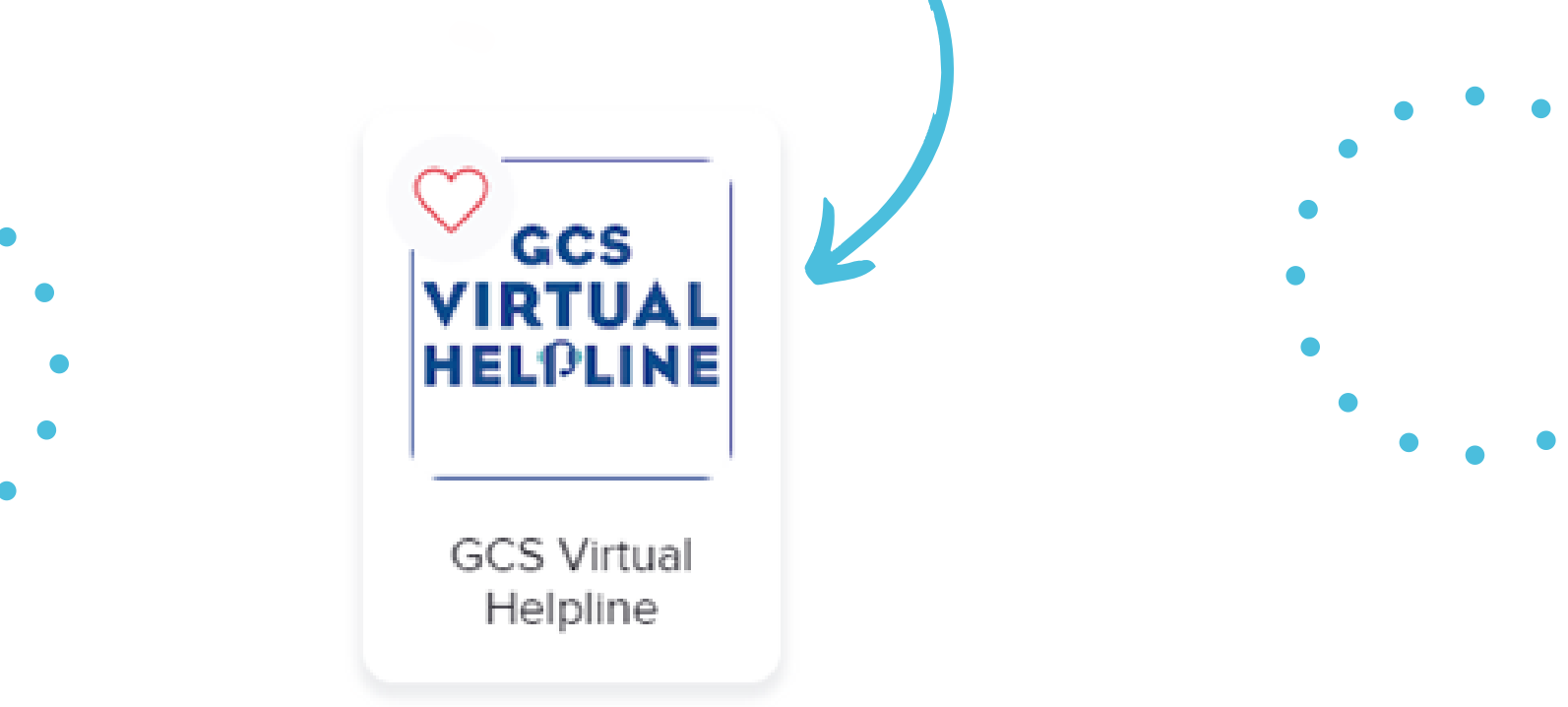

# STEP THREE: GO TO THE BOOKING FORM

Click on Booking on the left side menu bar.

| CCS VIRTUA                | Dashboard                                               |                                                                                                |  |  |  |
|---------------------------|---------------------------------------------------------|------------------------------------------------------------------------------------------------|--|--|--|
| Dashboard                 | Upcoming Sessions 👩                                     | Upcoming Sessions 🔒                                                                            |  |  |  |
| 📆 Calendar                | There are no sessions scheduled f<br>scheduled session. | There are no sessions scheduled for today. Check your calendar for the next scheduled session. |  |  |  |
| Sessions                  |                                                         |                                                                                                |  |  |  |
| Portfolio                 | 🗓 Calendar                                              |                                                                                                |  |  |  |
|                           | < Septemb                                               | ber 24 – 30 2023 >                                                                             |  |  |  |
| Booking                   |                                                         |                                                                                                |  |  |  |
|                           | Thursday                                                | September 28, 2023                                                                             |  |  |  |
| Tutors Practice Classroom | 5:30pm - 6:00pm 🛛 e Sessi                               | ion with Sheree O<br>Pending Request                                                           |  |  |  |
|                           |                                                         |                                                                                                |  |  |  |
|                           |                                                         |                                                                                                |  |  |  |
|                           |                                                         | •                                                                                              |  |  |  |
|                           |                                                         | •                                                                                              |  |  |  |
|                           |                                                         | •                                                                                              |  |  |  |

# STEP FOUR: COMPLETE BOOKING FORM

| oject                                                                                                    | G                                            | Grade                                                |                                                                                                    |                     |
|----------------------------------------------------------------------------------------------------|----------------------------------------------|------------------------------------------------------|----------------------------------------------------------------------------------------------------|---------------------|
|                                                                                                    | ~                                            |                                                      | ~                                                                                                    | Enter the subject,  |
| e                                                                                                    |                                              |                                                      |                                                                                                    | additional          |
| lease enter tit                                                                                                    | tle (i.e. Math, Readin                       | ng, etc)                                             |                                                                                                    | information about   |
| scription                                                                                                    |                                              |                                                      |                                                                                                    | what you need in    |
| ocus areas, up                                                                                                    | pcoming tests, learni                        | ing styles, etc.                                     |                                                                                                    | session.            |
| sion Date                                                                                                    | Ses                                          | sion Length                                          | Start Time                                                                                                    | <b>F</b>            |
| elect a date                                                                                                    | 3                                            | 0 minutes                                            | ✓ Please select a date ✓                                                                                                    | Enter the date,     |
| tor                                                                                                    |                                              |                                                      | America/New York                                                                                                    | desired start time. |
| TORS AVAILAB                                                                                                    | LE SOON                                      |                                                      |                                                                                                    |                     |
| THU<br>Sep 28                                                                                                    | AD AD AH                                     | CG CB                                                | 5+ available SELECT<br>O available SELECT                                                                                                    |                     |
| THU     Image: Sep 28       FRI     Image: Sep 29       SAT     Sep 30                                                                                     | AD AD AH                                     | CG CB                                                | 5+ availableSELECT0 availableSELECT0 availableSELECT                                                                                          |                     |
| THU<br>Sep 28<br>FRI<br>Sep 29<br>SAT<br>Sep 30<br>SUN<br>Oct 1                                                                                            | AD AD AH                                     | CG CB                                                | 5+ availableSELECT0 availableSELECT0 availableSELECT0 availableSELECT0 availableSELECT                                                        |                     |
| THU<br>Sep 28     I       FRI<br>Sep 29     I       SAT<br>Sep 30     I       SUN<br>Oct 1     I                                                           | AD AD AH                                     | CG CB                                                | 5+ availableSELECTO availableSELECTO availableSELECTO availableSELECT5+ availableSELECT                                                       |                     |
| THU<br>Sep 28     I       FRI<br>Sep 29     I       SAT<br>Sep 30     I       SUN<br>Oct 1     I       MON<br>Oct 2     I       TUE<br>Oct 3     I         | AD AD AH<br>AD AD AB<br>AD AD AB             | CG CB<br>AH CB<br>AH CG                              | 5+ availableSELECT0 availableSELECT0 availableSELECT0 availableSELECT5+ availableSELECT5+ availableSELECT                                     |                     |
| THU     FRI       Sep 29     FRI       Sep 29     Sat       Sep 30     SUN       SUN     Oct 1       MON     Oct 2       TUE     Oct 3       WED     Oct 4 | AD AD AH<br>AD AD AB<br>AD AD AB<br>AD AD AB | CG CB<br>AH CB<br>AH CG<br>AH CB                     | 5+ availableSELECT0 availableSELECT0 availableSELECT0 availableSELECT5+ availableSELECT5+ availableSELECT5+ availableSELECT5+ availableSELECT |                     |
| THU<br>Sep 28<br>FRI<br>Sep 29<br>SAT<br>Sep 30<br>SUN<br>Oct 1<br>MON<br>Oct 2<br>UE<br>Oct 3<br>WED<br>Oct 4                                             | AD AD AH<br>AD AD AB<br>AD AD AB<br>AD AD AB | CG CB<br>AH CB<br>AH CG<br>AH CB<br>+ Load More Days | 5+ availableSELECTO availableSELECTO availableSELECTO availableSELECT5+ availableSELECT5+ availableSELECT5+ availableSELECT5+ availableSELECT |                     |

#### STEP FOUR: COMPLETE BOOKING FORM

# When you enter the date and time, you will see the tutors that are available.

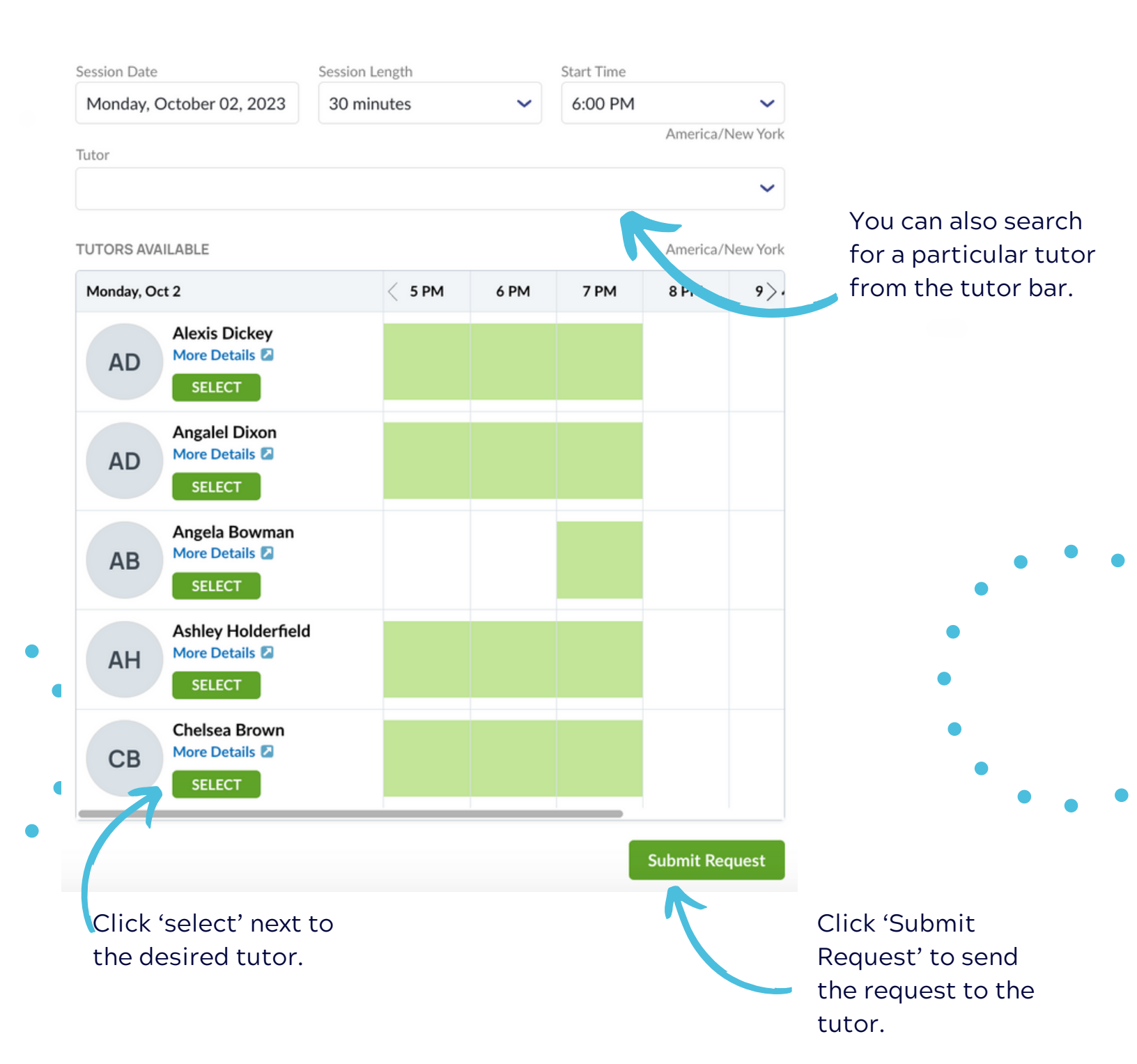

# STEP FIVE: SESSION REQUEST IS CONFIRMED

Once you submit a request for a tutoring session, the tutor will be notified. The tutor will then confirm or deny the request. You can view the status of your request by clicking the notifications bell at the top of your dashboard.

|                 | John                                                                          |                |                     |   |
|-----------------|-------------------------------------------------------------------------------|----------------|---------------------|---|
| Incomp<br>Surve | Reminder: Session with Minerva M happening tomorrow<br>Starts 28 Sep 11:00 am | 38 minutes ago | ′erus S<br>15:00    | 0 |
| ∕ou hav∈        | You are late to your session                                                  | 43 minutes ago |                     |   |
| Pc              | You are late to your session                                                  | 48 minutes ago | nerva M<br>00:00 am |   |
| ∕ou hav¢        | Join                                                                          |                | nerva               | 0 |
|                 | You are late to your session<br>Join                                          | 53 minutes ago | 00:00               |   |

larry

## STEP SIX: JOIN YOUR TUTORING SESSION

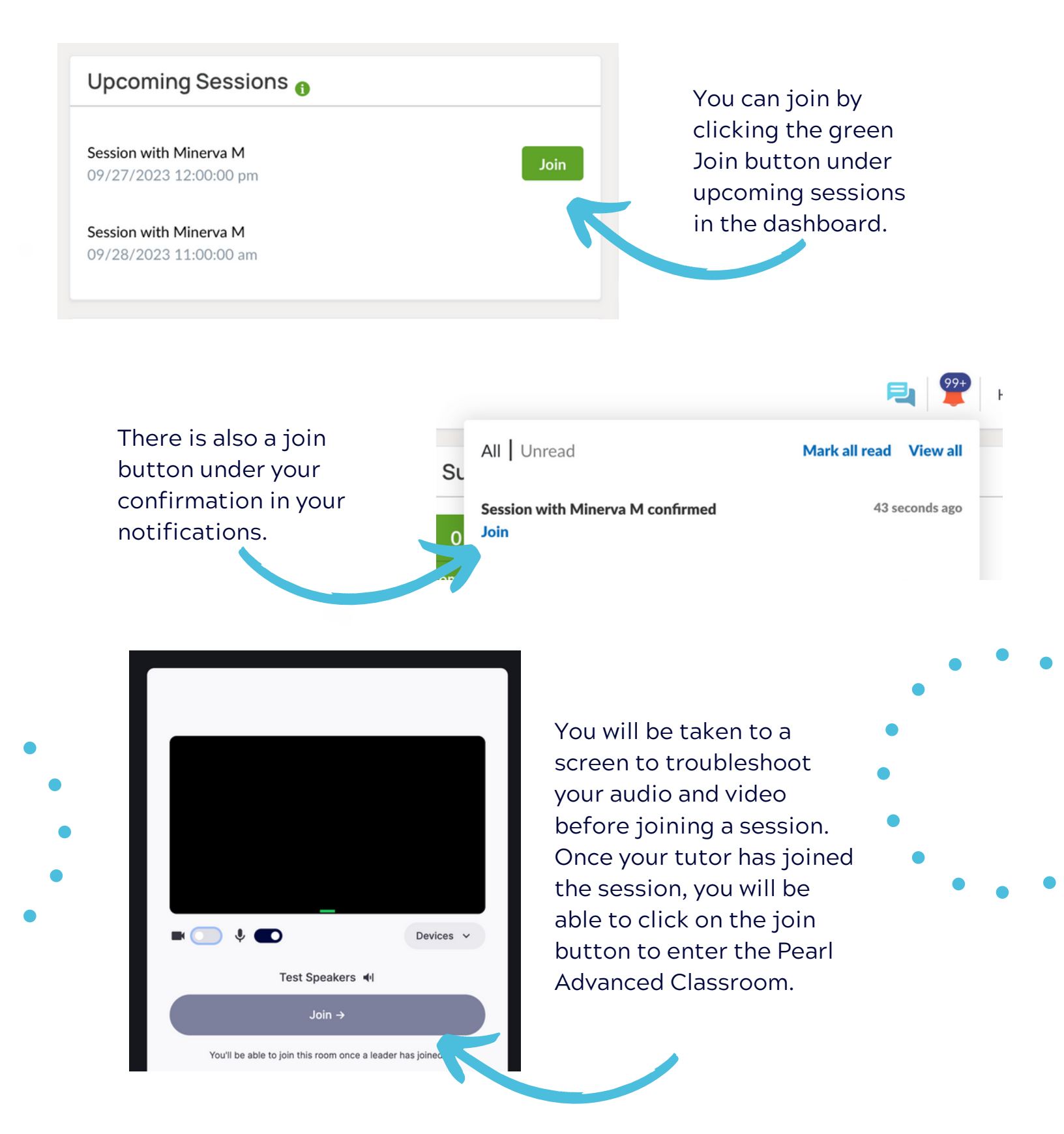